## Supplement

## Compiling C++ Programs from the Command Window Using Visual C++ 2012

## For Introduction to C++ Programming By Y. Daniel Liang

Here are the steps to compile C++ programs from the command window using the Visual C++ 2012 compiler:

1. Choose Developer Command Prompt for VS2012 from the Window's Start button, as shown in Figure 1.

2. Change to the directory where your C++ source code files are, as shown in Figure 2.

- 3. Use the cl command to compile as follows (see Figure 3):
- cl FileName.cpp -oFileName.exe

This will create an executable file named FileName.exe

4. Run the program using FileName.exe, as shown in Figure 4.

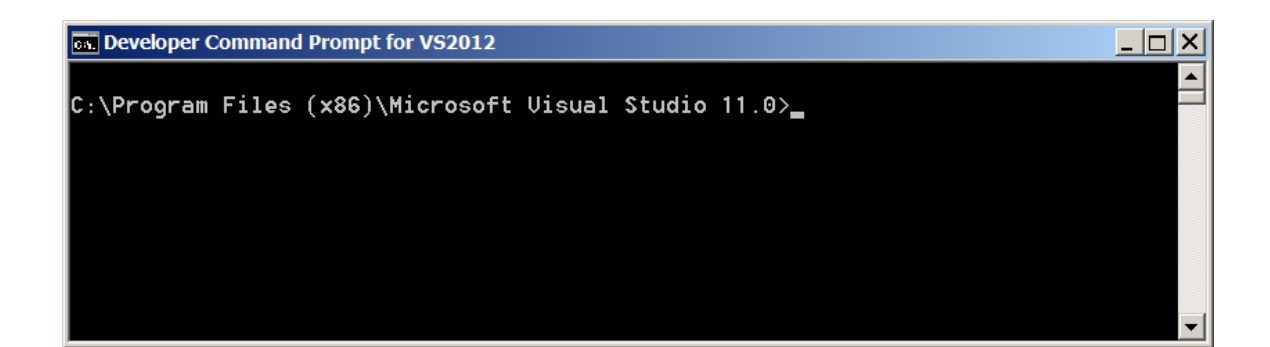

Figure 1

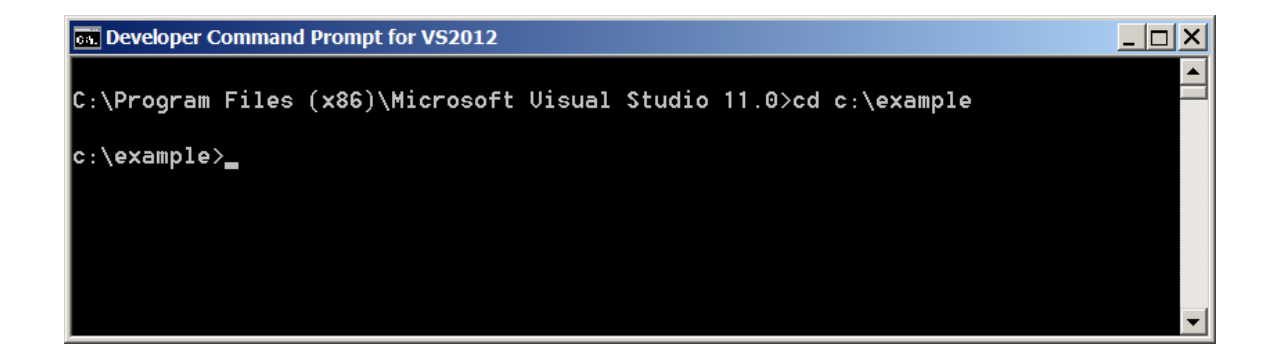

```
Developer Command Prompt for VS2012
                                                                                _ 🗆 🗙
C:\Program Files (x86)\Microsoft Visual Studio 11.0>cd c:\example
c:\example>cl Welcome.cpp -oWelcome.exe
Microsoft (R) C/C++ Optimizing Compiler Version 17.00.50727.1 for x86
Copyright (C) Microsoft Corporation. All rights reserved.
cl : Command line warning D9035 : option 'o' has been deprecated and will be rem
oved in a future release
Welcome.cpp
C:\Program Files (x86)\Microsoft Visual Studio 11.0\VC\INCLUDE\xlocale(336) : wa
rning C4530: C++ exception handler used, but unwind semantics are not enabled. S
pecify /EHsc
Microsoft (R) Incremental Linker Version 11.00.50727.1
Copyright (C) Microsoft Corporation. All rights reserved.
/out:Welcome.exe
/out:Welcome.exe
welcome.obj
c:\example>
```

Figure 3

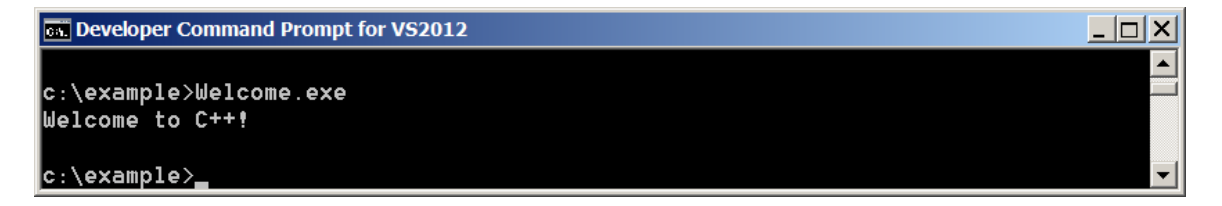

Figure 4